**MySecuritas** Zdalne zarządzanie alarmami

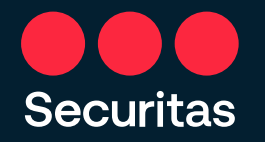

Warszawa, sierpień 2022

### Chcemy, aby zarządzanie bezpieczeństwem było tak proste, jak to tylko możliwe.

2

Aplikacja MySecuritas umożliwia nadzór nad bezpieczeństwem obiektów poprzez podgląd systemu alarmowego i możliwość obsługi alarmu z dowolnego miejsca. Za pomocą aplikacji można zapoznać się z historią sygnałów wygenerowanych z lokalnego systemu alarmowego, edytować informacje kontaktowe, ustawiać tymczasowe harmonogramy alarmowe, a także samodzielnie anulować sygnały alarmowe.

### Aplikacja MySecuritas:

- 1 Kontakt z Securitas Operation Center 24/7.
- 2 Weryfikacja statusu uzbrojenia i rozbrojenia alarmu.
- 3 Edycja harmonogramów alarmów.
- 4 Ustawianie trybu testowego alarmu (w trybie testowym nie jest podejmowana interwencja w przypadku alarmu).
- 5 Odwoływanie alarmów.
- 6 Powiadomienia o sygnałach alarmowych.
- 7 Ustalanie list kontaktowych i list powiadomień (osób powiadamianych w przypadku alarmu).
- Zarządzanie kontaktami w obiektach: dodawanie i usuwanie osób kontaktowych, nadawanie poziomów uprawnień.

### FAQ – zdalne zarządzanie alarmami

### 1. Kto może korzystać z usług MySecuritas?

Z usługi MySecuritas mogą korzystać klienci Securitas posiadający usługę monitoringu.

### 2. Skąd można pobrać aplikację MySecuritas?

Aplikacja jest dostępna w <u>GooglePlay</u> i <u>App Store</u>. Można korzystać z niej również w dowolnej przeglądarce <u>http://web.mysecuritas.com/</u>.

**3.** Czy aplikacja umożliwia podłączenie nieograniczonej liczby obiektów w ramach jednej umowy? Jeden klient może mieć podłączone do usługi MySecuritas maksymalnie 10 obiektów.

#### 4. Czym różni się lista powiadomień od listy kontaktowej?

Osoby z listy powiadomień są powiadamianie o wystąpieniu alarmu i są uprawnione do anulowania alarmów. Osoby kontaktowe to osoby uprawnione do przebywania w obiekcie, mogą również otrzymać uprawnienia uzbrajania i rozbrajania alarmów oraz dodawania kolejnych osób kontaktowych.

- 5. W przypadku przypisania kilku osób do listy powiadomień, kto otrzyma informację o wystąpieniu alarmu? Operator Securitas będzie próbował nawiązać kontakt telefoniczny z osobami z listy powiadomień zgodnie z kolejnością na liście. Kolejność osób można zmieniać.
- 6. Czy jest możliwość dywersyfikowania uprawnień osób? Tak, wyróżniamy 4 poziomy uprawnień.

### FAQ – zdalne zarządzanie alarmami

### 7. Co oznacza tryb testowy alarmu?

Tryb testowy powoduje, że Securitas nie reaguje na żadne sygnały przychodzące z systemu alarmowego. Wszystkie sygnały, również odebrane w trakcie trwania trybu testowego, są widoczne w historii sygnałów.

### 8. Co oznacza tymczasowy harmonogram alarmów?

Harmonogram tymczasowy jednorazowo nadpisuje godziny otwarcia i zamknięcia strefy/obiektu. Pozwala to na zmianę harmonogramu uzbrojeń alarmów w przypadku urlopu, świąt lub innych. W dniu ustawienia tymczasowego harmonogramu, Securitas zareaguje zgodnie z tymczasowymi ustawieniami.

### 9. Jak mogę dodać osobę do listy kontaktowej?

Osoby dodawane są za pomocą zaproszenia wysyłanego przez e-mail.

**10. Czy usługa MySecuritas jest bezpłatna?** Tak.

### Obiekty (strona startowa)

Strona startowa umożliwia podgląd wszystkich monitorowanych obiektów oraz prosty dostęp do kluczowych informacji profilowych w panelu zarządzania.

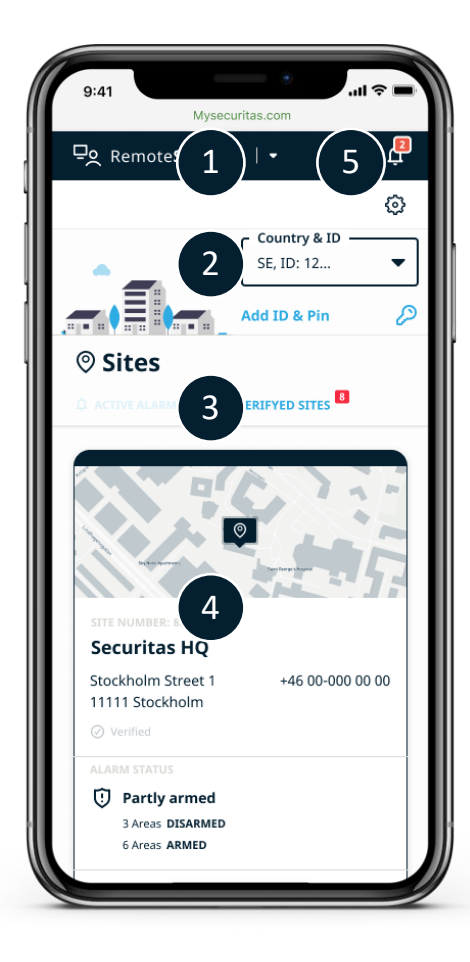

Wybór usługi

Wybór kraju, ID, kodu PIN

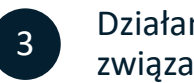

Działania i operacje związane z obiektem

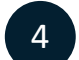

2

Informacje o obiekcie

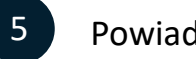

Powiadomienia

Usługi **MySecuritas** są dostępne w aplikacji lub na stronie internetowej

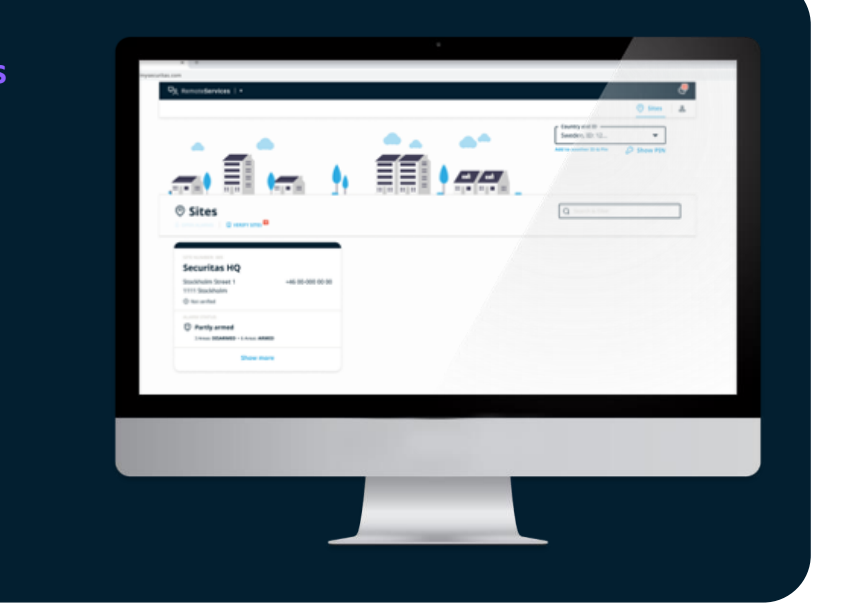

### Edycja informacji kontaktowych

Po utworzeniu konta, uzupełnij informacje kontaktowe. Pamiętaj też o ich aktualizacji w razie potrzeby.

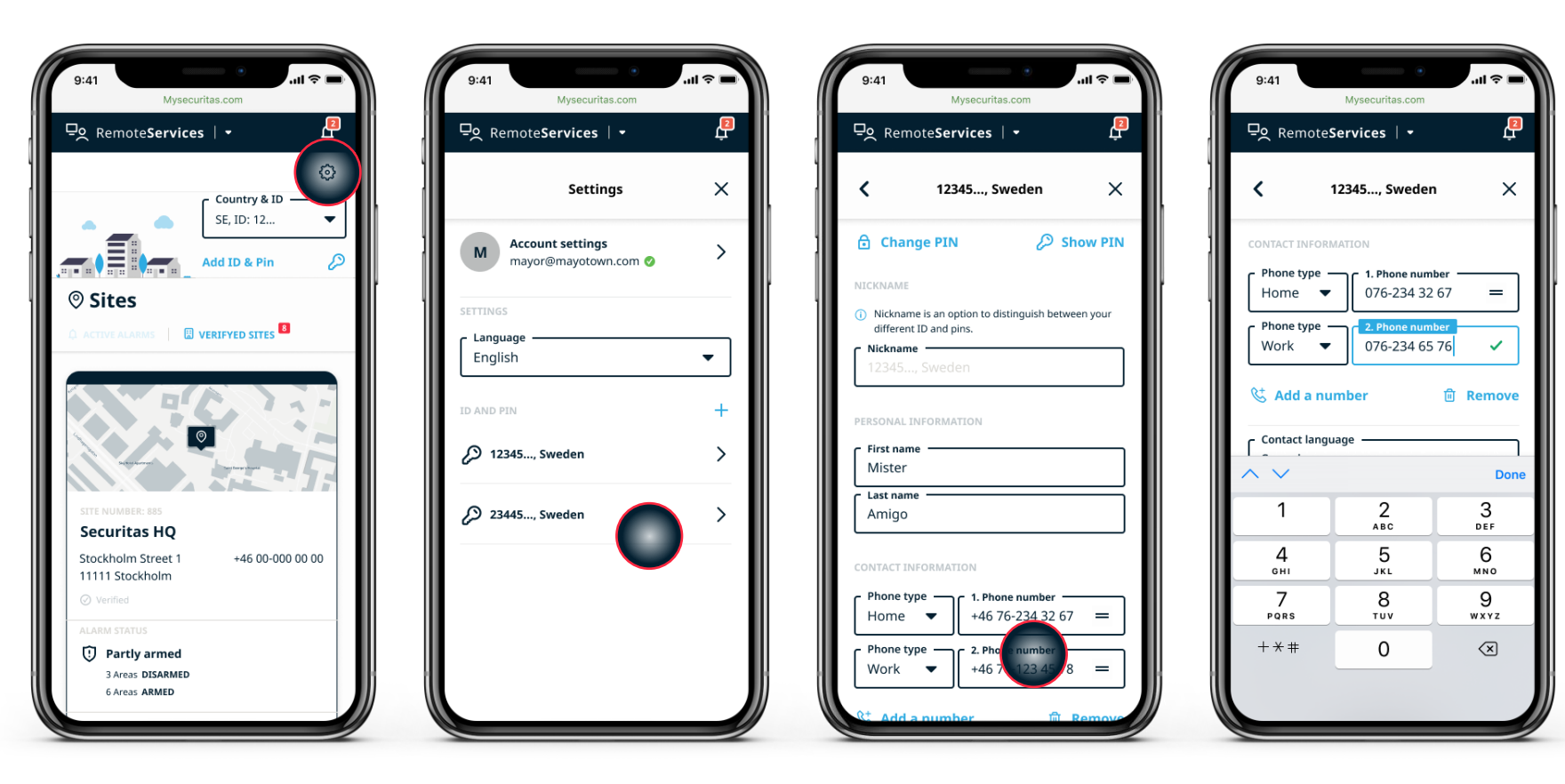

6

#### Nawigacja

Wybierz ustawienia w prawym górnym rogu strony startowej

### Profil

Wybierz ID oraz PIN i edytuj informacje kontaktowe

#### Informacje

Wprowadź informacje w odpowiednich polach

#### Zmiana numeru telefonu

Wpisz zmiany i wciśnij "zapisz"

### Sprawdzenie stanu systemu alarmowego

Możesz w dowolnym momencie sprawdzić stan uzbrojenia/rozbrojenia systemu alarmowego monitorowanych obiektów.

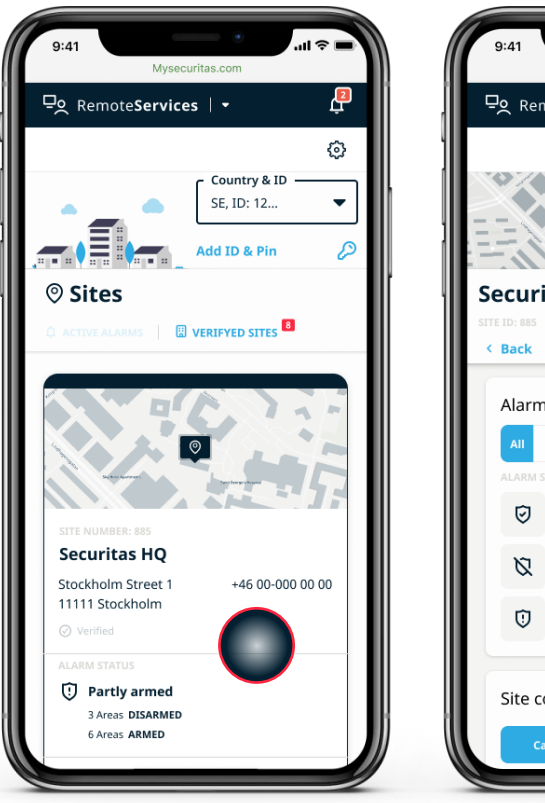

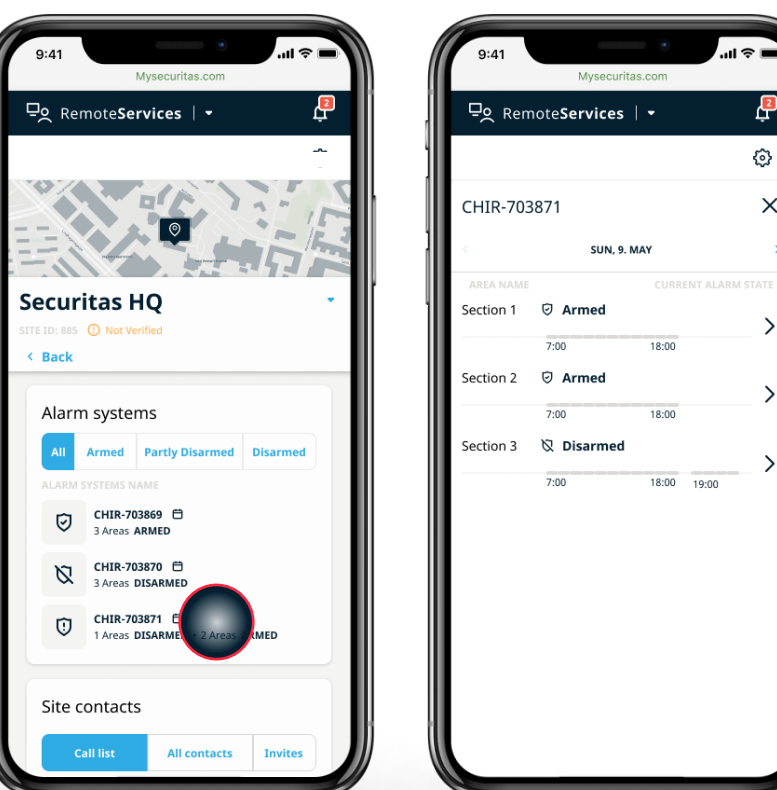

Na stronie startowej wybierz lokalizację obiektu

**Obiekty** 

### Strefy systemu alarmowego Szczegóły obiektu

Filtruj stan rozbrojenia/uzbrojenia systemów alarmowych

Uzyskaj informacje dotyczące poszczególnych stref

Ľ

X

>

>

### Dodawanie nowej osoby kontaktowej

Jeżeli chcesz dodać nową osobę kontaktową, dodaj ją poprzez listę kontaktową utworzoną dla danego obiektu.

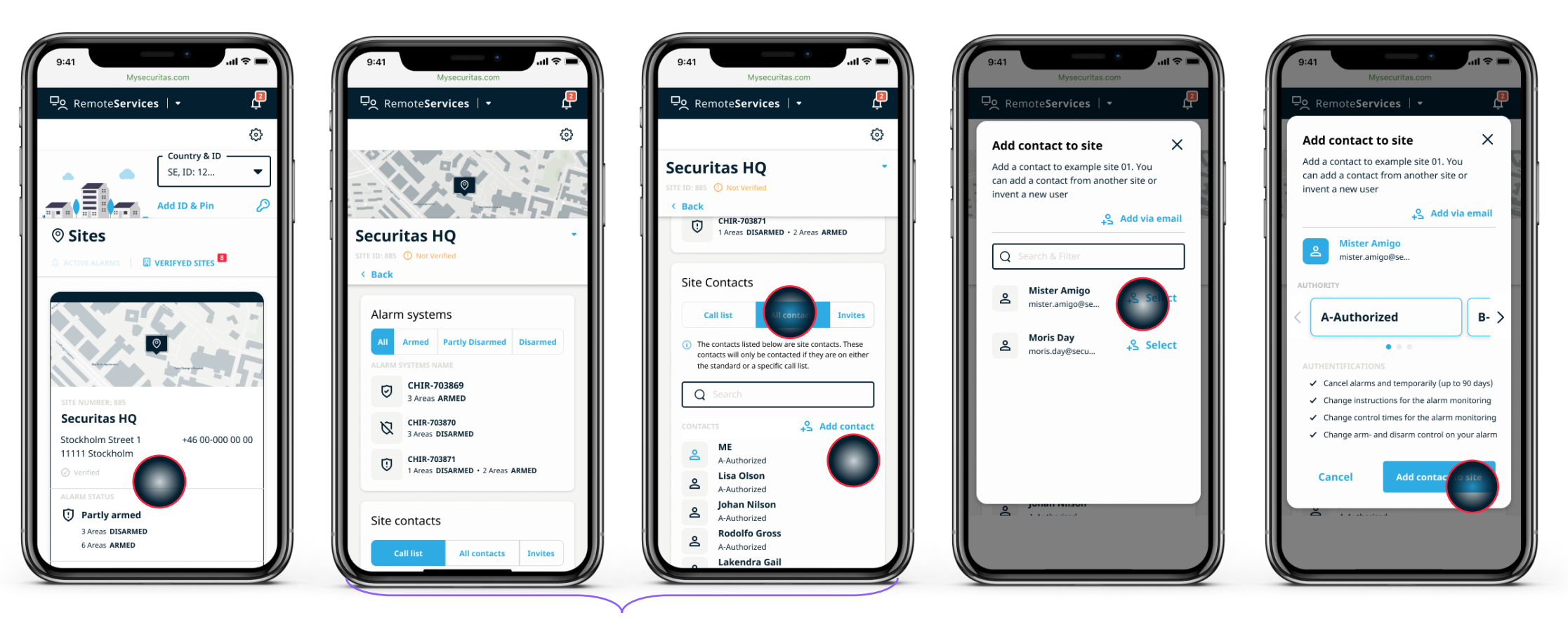

#### Wybierz lokalizację

Wybierz obiekt, do którego chcesz dodać nowy kontakt

### Strona z informacjami dotyczącymi obiektu

Odszukaj listę kontaktową dla obiektu w zakładce "wszystkie kontakty", a następnie wybierz "Dodaj kontakt"

### Dodaj kontakt

Na liście są osoby z innych obiektów, do których masz dostęp. Jeżeli chcesz dodać nową osobę, wyślij do niej zaproszenie

#### Ustal zakres uprawnień

Wybierz poziom uprawnień

### Zmiana zakresu uprawnień

W panelu zarządzania, każdej osobie kontaktowej możesz zmienić poziom nadanych uprawnień.

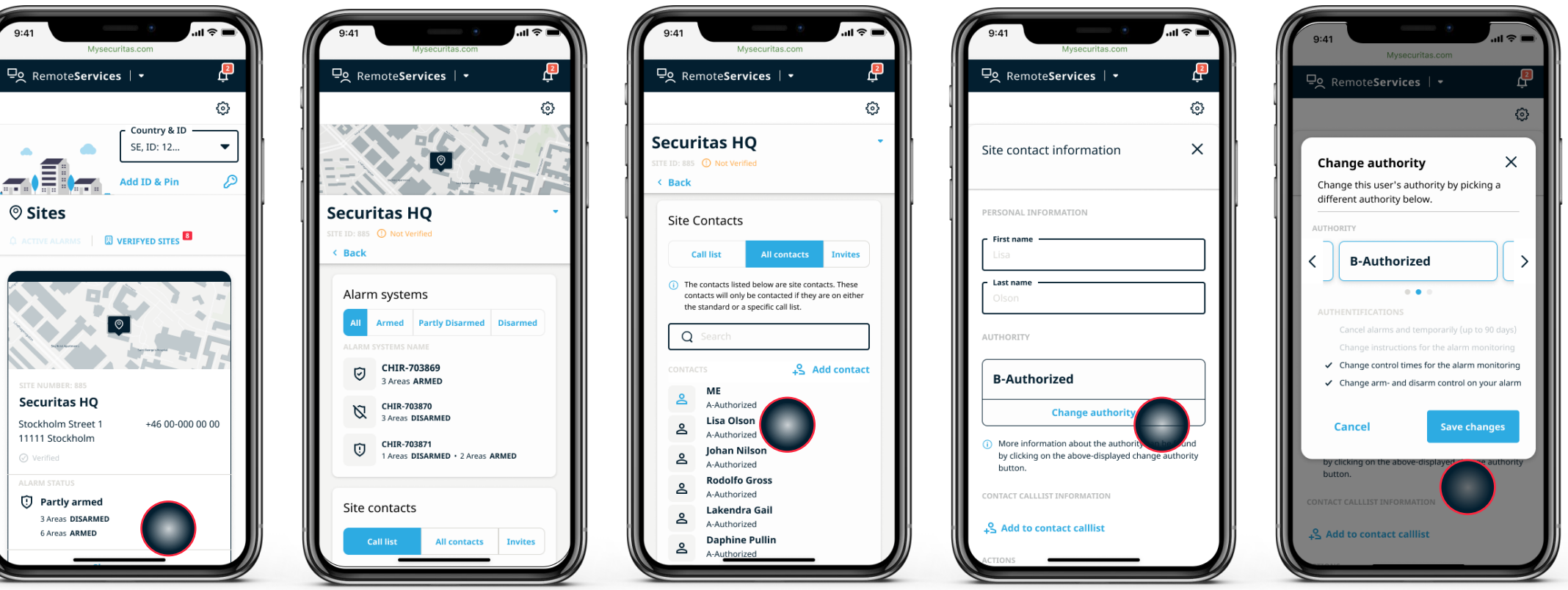

### Wybierz obiekt

Przejdź do obiektu, aby zmienić poziom uprawnień osób kontaktowych

### Szczegóły obiektu

Wybierz zakładkę "wszystkie kontakty", aby wyświetlić listę kontaktów

Wybierz kontakt

Znajdź osobę kontaktową, dla której chcesz wprowadzić zmiany

Edytuj

W celu zmiany poziomu uprawnień wybierz przycisk "zmień uprawnienia"

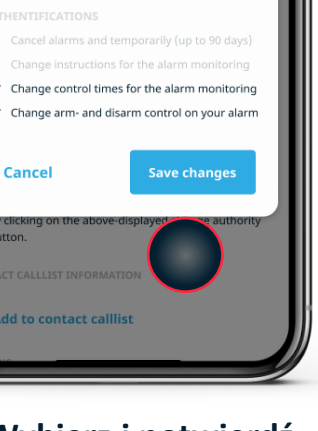

Wybierz i potwierdź

Wybierz nowy poziom uprawnień i zapisz

9

# Dodawanie do listy osób powiadamianych o alarmie

Chcąc nadać osobie kontaktowej uprawnienie do otrzymywania powiadomień o sygnałach alarmowych, należy dodać ja do listy osób powiadamianych o alarmie (lista powiadomień).

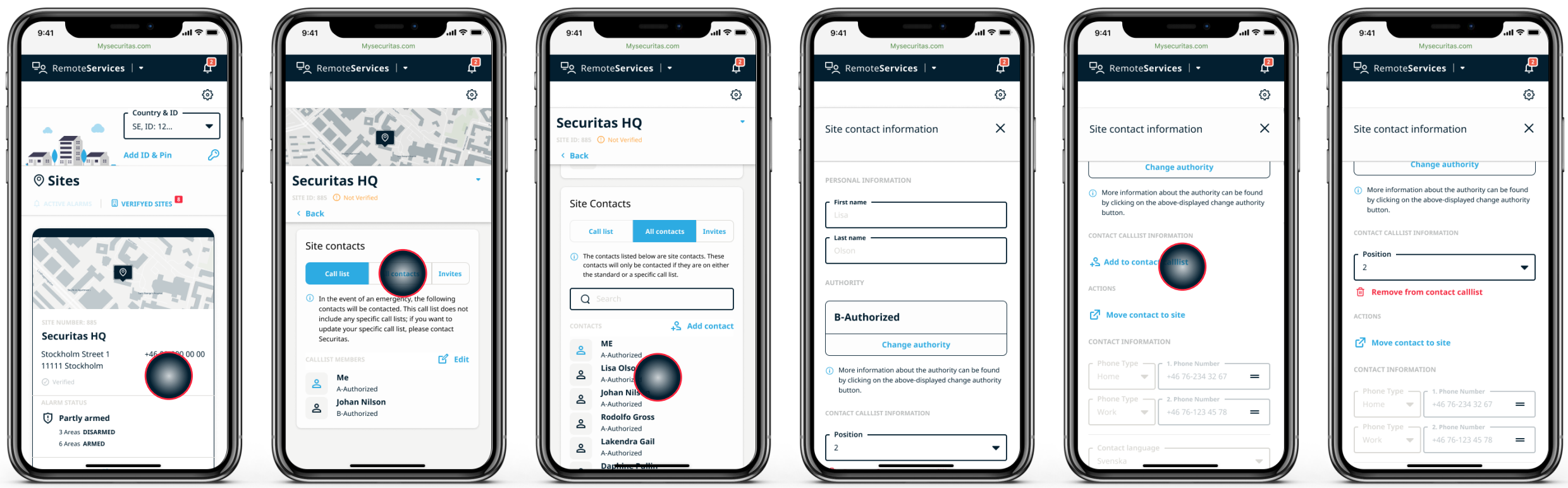

### Wybierz obiekt

Wybierz obiekt, który wymaga wprowadzenia zmian

### Szczegóły obiektu

Znajdź listę kontaktów dla obiektu w zakładce "wszystkie kontakty"

### Wybierz osobę

Znajdź kontakt, który chcesz dodać do listy powiadomień z listy kontaktów

### Informacje o liście powiadomień

Przewiń listę powiadomień

### Dodaj do powiadomień

Wybierz "dodaj do listy powiadomień"

### Kolejność powiadomień

Ustaw hierarchię osób kontaktowych do powiadomień, w innym przypadku kontakt zostanie dodany na końcu

listy

### 11 Usuwanie z listy osób powiadamianych o alarmie

Chcac usunać osobę kontaktową z listy osób uprawnionych do otrzymywania powiadomień o sygnałach alarmowych, należy usunąć ją z listy osób powiadamianych o alarmie (listy powiadomień).

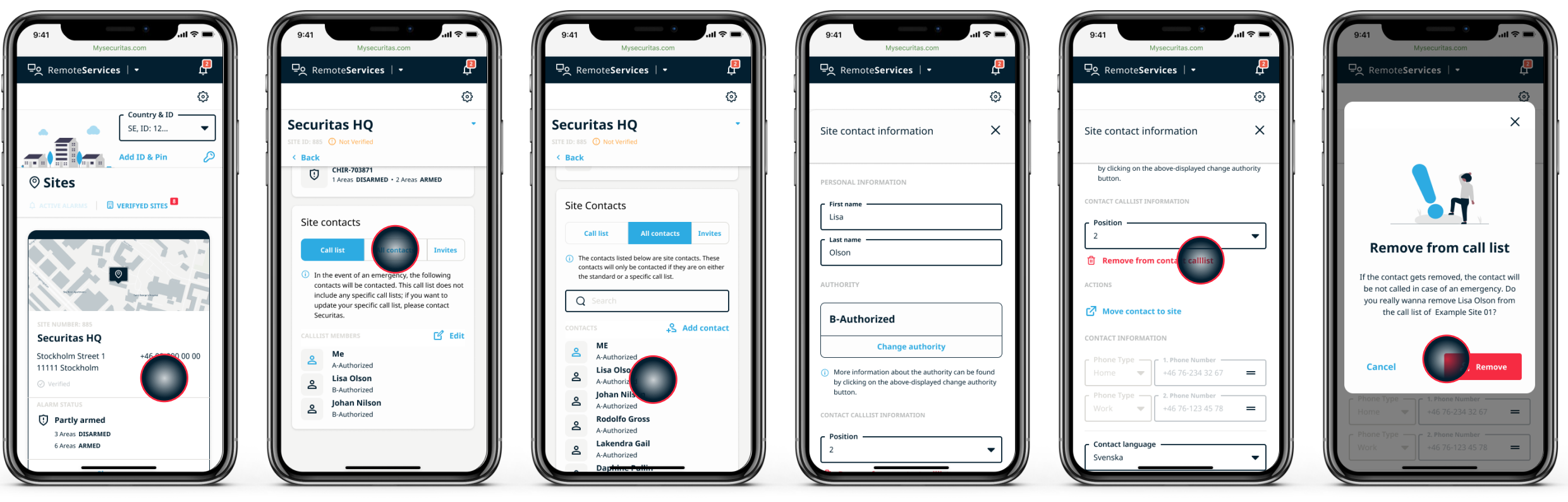

### Wybierz obiekt

Idź do obiektu, do którego jest przypisana dana osoba Znajdź listę kontaktów dla obiektu w zakładce "wszystkie kontakty"

Szczegóły obiektu

### Wybierz osobe

Z listy kontaktów wybierz właściwą osobę

Informacje o liście powiadomień Przewiń do informacji o liście powiadomień

### Usuń z listy powiadomień Wybierz "usuń z listy

powiadomień"

### Potwierdzenie

Potwierdź usunięcie osoby z listy powiadomień

# Zmiana kolejności na liście powiadomień

W panelu zarządzania można zmienić kolejność osób, które otrzymają powiadomienia

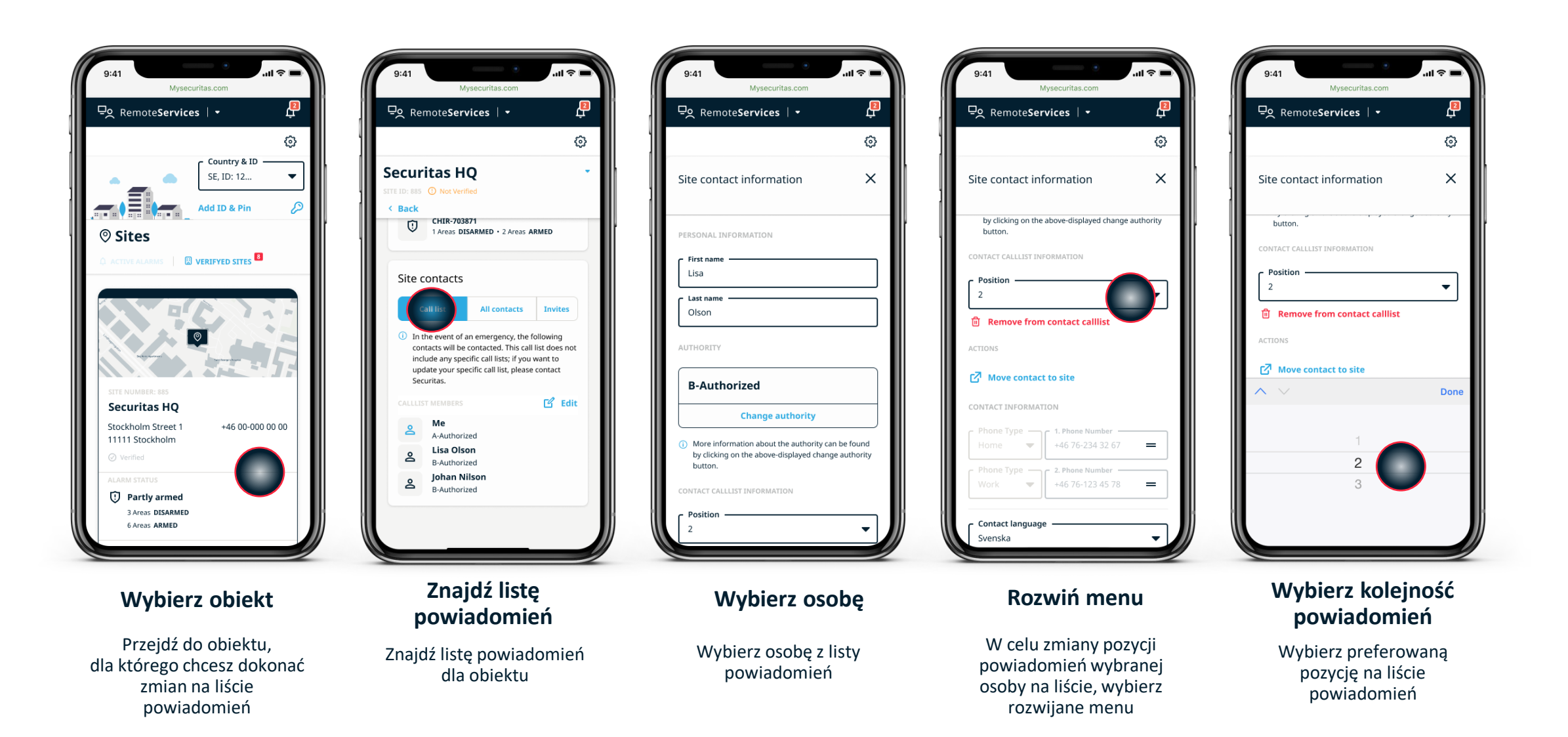

# Usuwanie osoby kontaktowej z obiektu

Usunięcie osoby kontaktowej z obiektu oznacza usunięcie jej z listy wszystkich kontaktów, w tym z listy powiadomień.

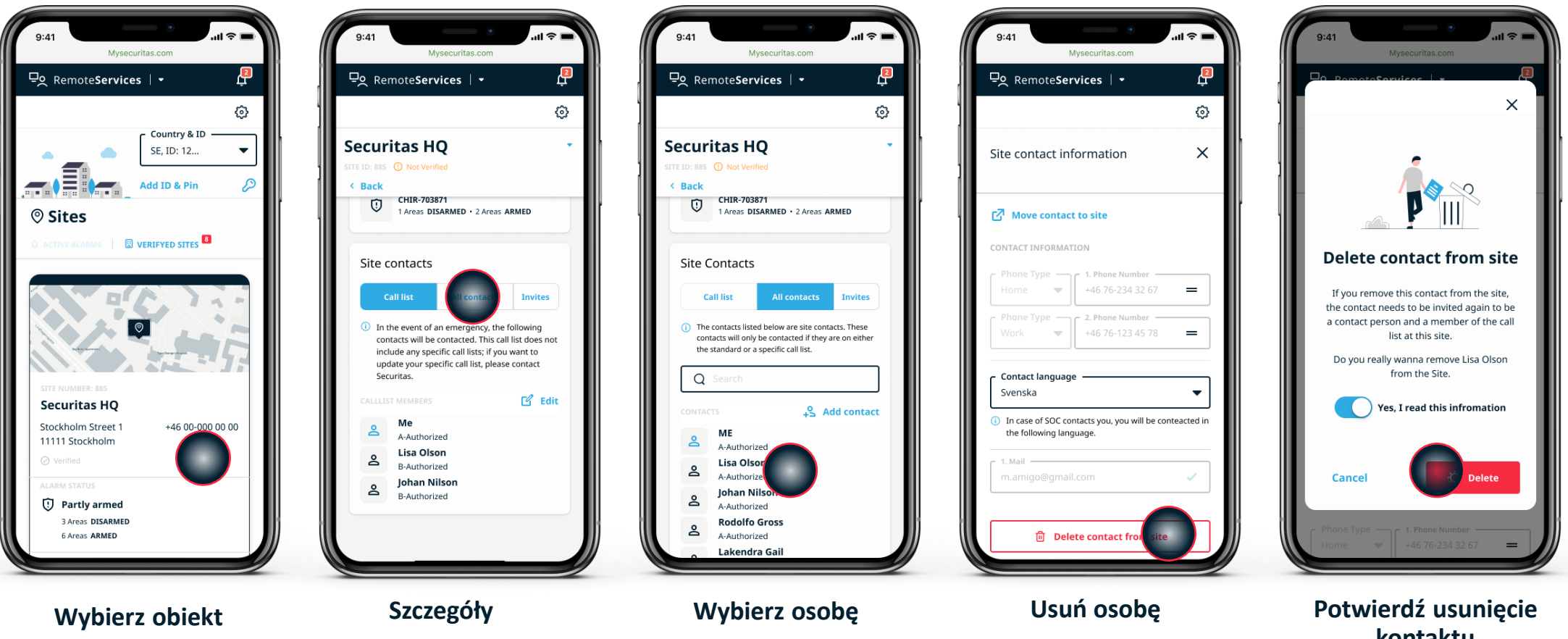

Przejdź do obiektu, dla którego chcesz wprowadzić zmiany Znajdź osobę na liście kontaktów Znajdź osobę, którą chcesz usunąć z listy kontaktowej Wybierz polecenie "Usuń kontakt z obiektu" kontaktu Potwierdź usunięcie osoby kontaktowej z listy kontaktów

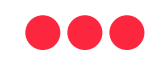

### Przeniesienie osoby kontaktowej do innego obiektu

Przeniesienie osoby kontaktowej do innego obiektu spowoduje usunięcie jej kontaktu z listy kontaktowej dotychczasowego obiektu. Jeżeli chcesz dodać tę samą osobę do listy kontaktowej więcej niż jednego obiektu, musisz ponownie wpisać jej dane do listy kontaktowej kolejnego obiektu.

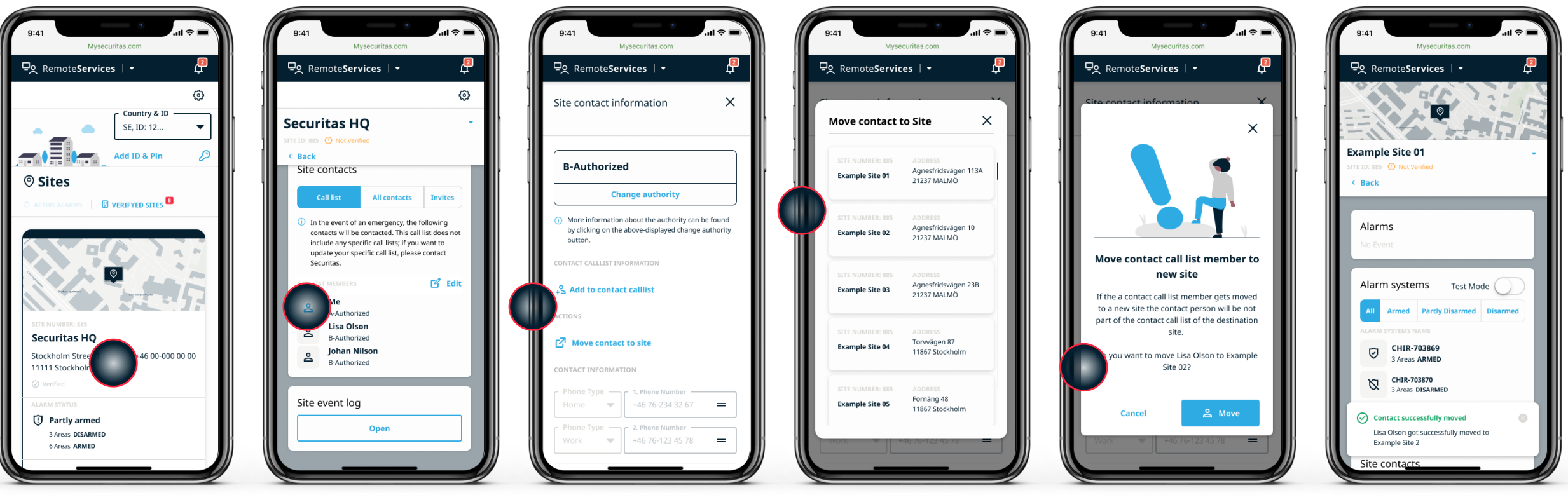

### Wybierz obiekt

Przejdź do obiektu, z którego chcesz przenieść osobę kontaktową

### Szczegóły

Znajdź osobę na liście kontaktów

### Wybierz kontakt

Wybierz polecenie "Przenieś kontakt do obiektu"

Wybierz nowy obiekt

Wybierz obiekt, do którego chcesz przenieść kontakt

### Zatwierdzenie

Potwierdź, że chcesz przenieść kontakt do innego obiektu **Potwierdzenie** Przeniesienie zostało

zrealizowane

### Przeglądanie historii zdarzeń

Masz możliwość sprawdzenia historii zdarzeń alarmowych, które wystąpiły w Twoim obiekcie.

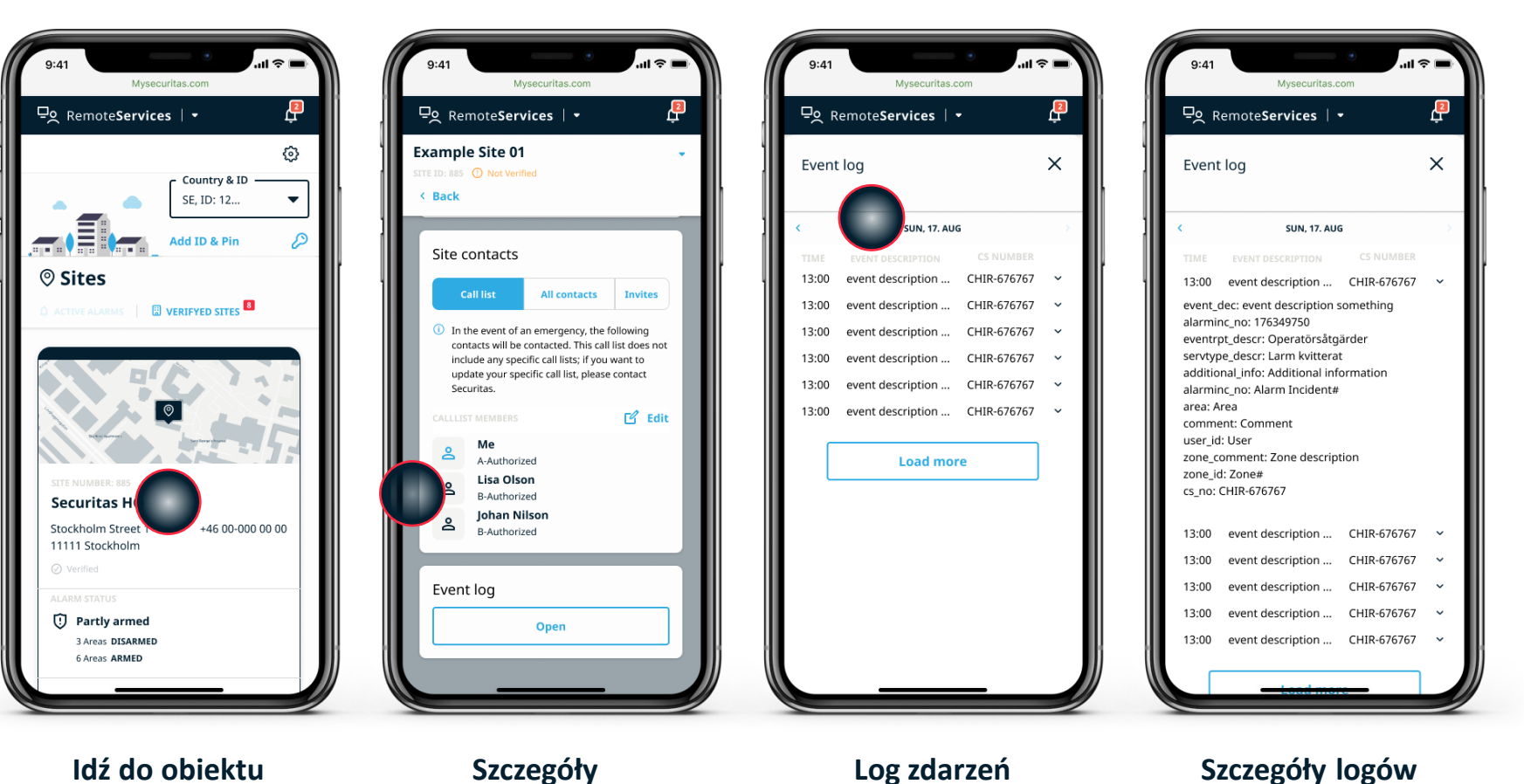

#### ldź do obiektu

Wybierz obiekt, dla którego chcesz przejrzeć logi

Szczegóły

Przewiń historie zdarzeń

Wybierz menu rozwijane, jeśli chcesz uzyskać więcej informacji

Szczegóły logów

Widok szczegółowy po kliknięciu w menu rozwijane

### 16 Aktywowanie trybu testowego/serwisowego

Po włączeniu trybu testowego/serwisowego, zostanie on automatycznie wyłączony po ustalonym czasie. Jeżeli chcesz sam wyłączyć tryb testowy/serwisowy musisz przywrócić system do stanu gotowości.

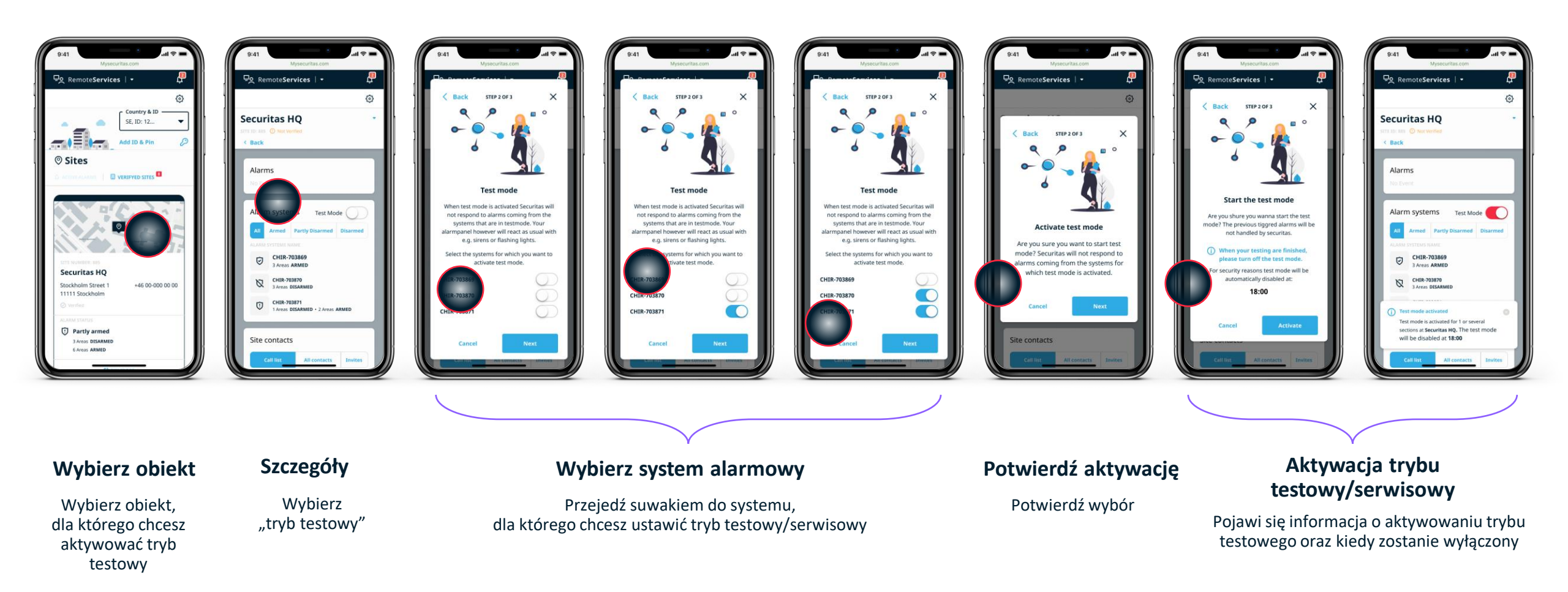

### Anulowanie alarmu

Funkcja powiadomienia Securitas, że nie ma potrzeby reagowania na alarm. Jeżeli usuniesz alarm z aplikacji nadal musisz skasować alarm w panelu centrali alarmowej.

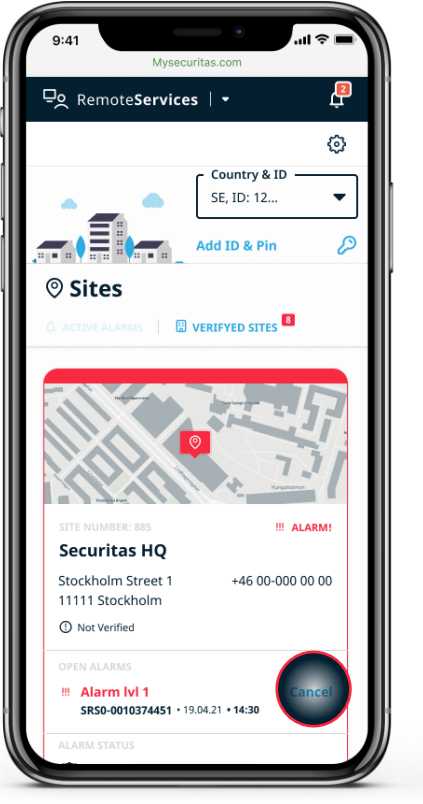

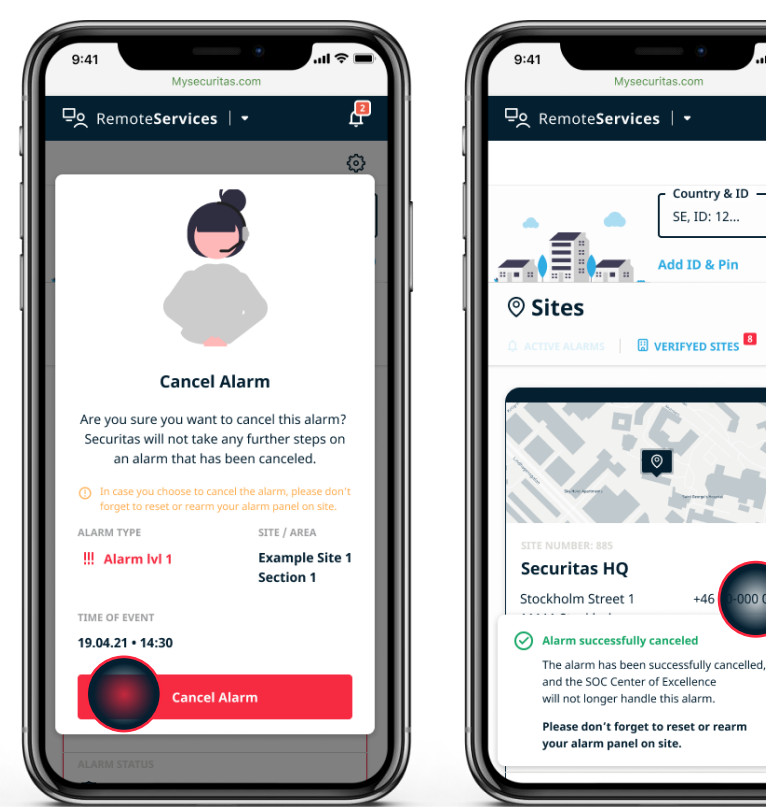

### Podgląd stanu systemu

Użyj polecenia "Anuluj" na stronie podglądu obiektu

#### Anulowanie alarmu

Potwierdź anulowanie alarmu dla Securitas **Operation Center** 

#### Potwierdź anulowanie

P

ු

-

Country & ID

SE, ID: 12...

Add ID & Pin

VERIFYED SITES

Alarm został anulowany

#### Uwaga!

W pewnych sytuacjach nie można anulować alarmu.

### Ustaw nowy, tymczasowy harmonogram alarmów

18

Jeżeli potrzebujesz zmienić harmonogram alarmów, możesz wprowadzić tymczasowe zmiany.

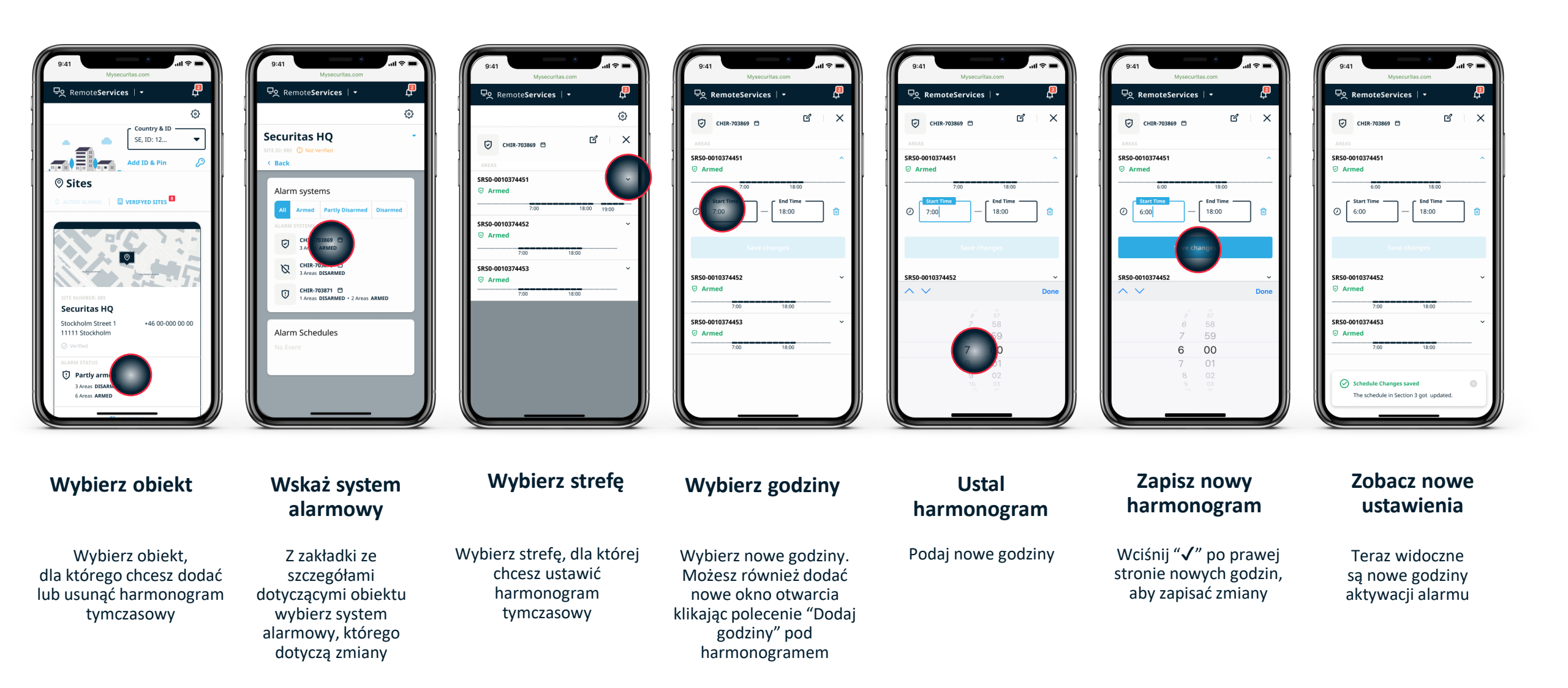

### 19 Podgląd listy osób zaproszonych do kontaktów

Podgląd wszystkich osób zaproszonych, które nie zalogowały się do aplikacji.

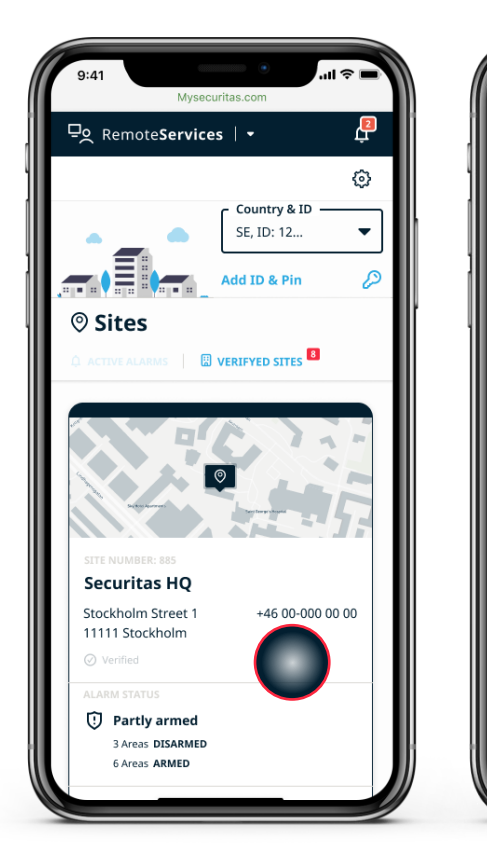

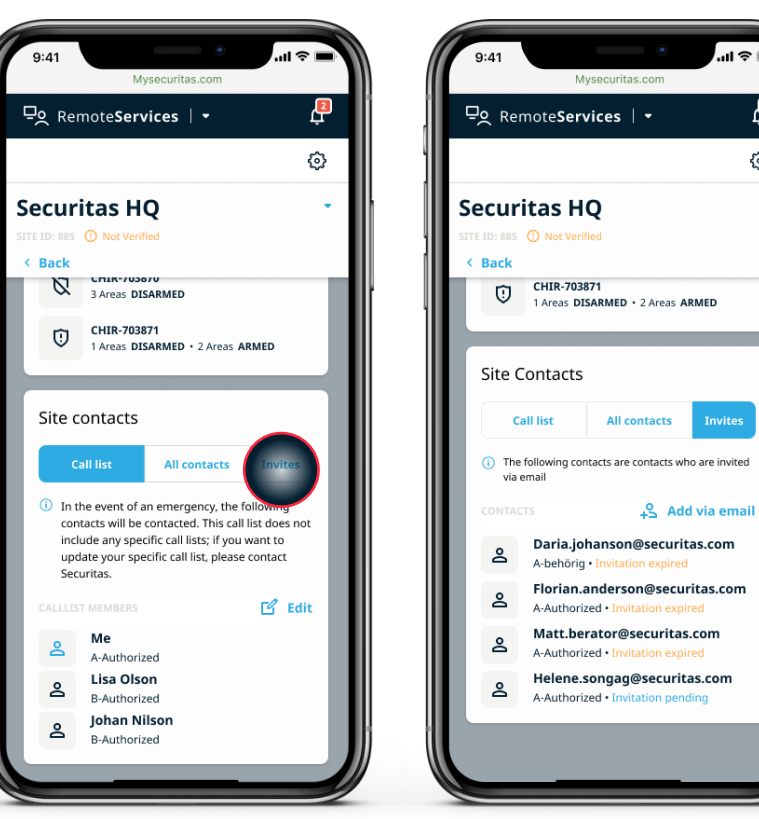

### Wybierz obiekt

Wybierz obiekt, w ramach którego zapraszasz nową osobe kontaktowa

### Szczegóły

#### Zobacz otwarte zaproszenia

Ľ

୍ଦ୍ର

Invites

W części kontaktów w szczegółowym widoku obiektu wybierz polecenie "zaproszeni"

Zobaczysz wszystkie zaproszenia oczekujące i wygasłe

## Opis poziomów uprawnień w aplikacji

Co może zrobić osoba o wskazanym poziomie uprawnień

| Poziom uprawnień                                      | Α            | В            | С            | D            | S            |
|-------------------------------------------------------|--------------|--------------|--------------|--------------|--------------|
| Podgląd statusu uzbrojony/nieuzbrojony                | $\checkmark$ | $\checkmark$ | $\checkmark$ | $\checkmark$ | $\checkmark$ |
| Podgląd harmonogramów                                 | $\checkmark$ | $\checkmark$ | √            |              | $\checkmark$ |
| Wprowadzanie czasowych zmian w harmonogramach         | √            | √            | √            |              | √            |
| Przeglądanie innych kontaktów                         | $\checkmark$ | √            |              |              | $\checkmark$ |
| Edytowanie poziomu uprawnień innych osób kontaktowych | $\checkmark$ |              |              |              | $\checkmark$ |
| Dodawanie i usuwanie osób kontaktowych                | $\checkmark$ |              |              |              | $\checkmark$ |
| Zmiana standardowej listy kontaktowej                 | $\checkmark$ |              |              |              | $\checkmark$ |

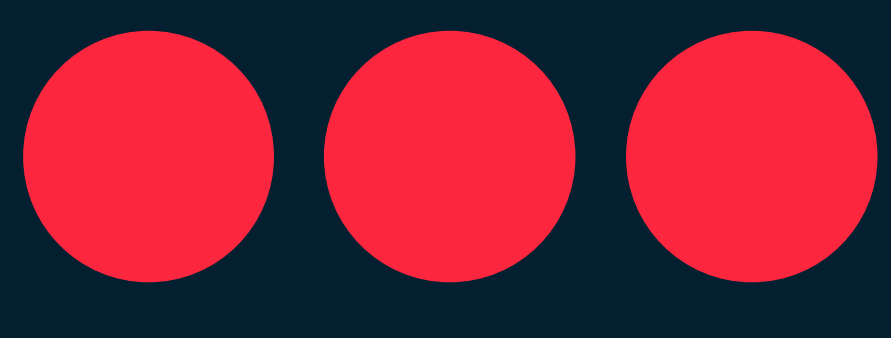

# Securitas